## How to create Users on Link as a Manager

Step 1: Log into the Link platform: <u>https://track.zzoota.com</u>

Step 2: Select "ADMIN." If your page does not have a map and instead shows a list of users/devices then skip this step.

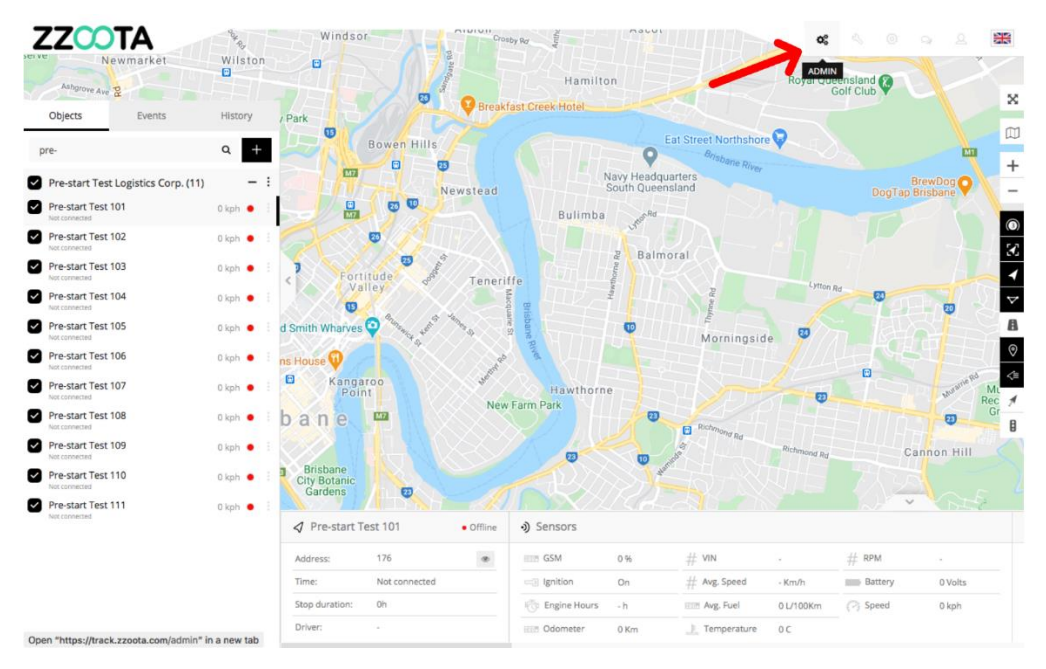

Step 3: Select "Add New User"

|                                     |         |               | © Map & U         | sers (2) Objects (174/882) | O Logo | training@a | zoota.con  | m (Manager) |
|-------------------------------------|---------|---------------|-------------------|----------------------------|--------|------------|------------|-------------|
| & Users Search & Search device imel | ۹       |               |                   |                            | 8+ <   | J+         | <b>⊳</b> ⊦ | ∞ ∎         |
| o© Active ⊖ Email                   | Devices | Devices limit | C Expiration date | 🗘 Last login               |        |            |            | Actions     |

Step 4: Enter the new users email.

FYI - all users on the platform are identified by an email. If the person is not an employee then a dummy email will need to be created. The email format requires at least a @ and a .com

| ZZOOTA ADMIN                        | 8 Add new user                         | × Ø Objects (174/882)                                                                                                    | 🔘 Logo              | training@z | zoota.cor | n (Manager) |      |
|-------------------------------------|----------------------------------------|----------------------------------------------------------------------------------------------------|---------------------|------------|-----------|-------------|------|
|                                     | Main Permissions Objects               |                                                                                                    |                     |            |           |             |      |
| & Users Search Q Search device imer | Active                                 |                                                                                                    |                     | &+ ∢       | + 4+      | 0+          | ∞- ∎ |
| of Artise                           | Email:                                 | Nickname :                                                                                                    | C. Last login       |            |           |             |      |
| Keller testtest@zzoota.com          | user@zzoota.com                        |                                                                                                    | 25.07.2022 17:43:11 |            |           |             |      |
|                                     | Phone number:                          |                                                                                                    |                     |            |           |             |      |
|                                     | 1                                      |                                                                                                    |                     |            |           |             |      |
|                                     | 🗸 Auto Logout                          |                                                                                                    |                     |            |           |             |      |
|                                     | Available maps:                        |                                                                                                    |                     |            |           |             |      |
|                                     | Google Hybrid                          | ✓ Google Normal                                                                                                    |                     |            |           |             |      |
|                                     | <ul> <li>Google Satellite</li> </ul>   | ✓ Google Terrain                                                                                                    |                     |            |           |             |      |
|                                     | <ul> <li>Here Hybrid</li> </ul>        | <ul> <li>Here Normal</li> </ul>                                                                                                    |                     |            |           |             |      |
|                                     | <ul> <li>Here Sattelite</li> </ul>     | ✓ MapTiler Satellite                                                                                                    |                     |            |           |             |      |
|                                     | ✓ MapTiler Streets                     | OpenStreetMap                                                                                                    |                     |            |           |             |      |
|                                     | Devices limit:                         | Expiration date:                                                                                                    |                     |            |           |             |      |
|                                     | ✓                                      |                                                                                                    |                     |            |           |             |      |
|                                     | Maximum number of objects available: 0 |                                                                                                    |                     |            |           |             |      |
|                                     | Password change                        |                                                                                                    |                     |            |           |             |      |
|                                     | Password:                              | Nichrame : Cooler Normal<br>Google Normal<br>Google Normal<br>Google Terrain<br>Here Normal<br>Expraction date:<br>Password confirmation: |                     |            |           |             |      |
| 2024 © Link.   20.5.95.173   v3.6.7 |                                        |                                                                                                    |                     |            |           |             |      |

## Step 5: Leave all of the 'Available Maps' boxes checked.

| ZZCOTA ADMIN                          | 8 Add new user                         |                                        |   | Objects (174/882)   | 🔘 Logo                            | training@ | zzoota.co | m (Manager) |
|---------------------------------------|----------------------------------------|----------------------------------------|---|---------------------|-----------------------------------|-----------|-----------|-------------|
|                                       | Main Permissions Objects               |                                        |   |                     |                                   |           |           |             |
| 8 Users Search Q Search device imei   | Artive                                 |                                        |   |                     | 8+ <                              | ]+ <]+    | O+        | ∞- ∎        |
|                                       | Email:                                 | Nickname :                             |   |                     |                                   |           |           |             |
| G Active Email                        | user@zzoota.com                        |                                        |   | Last login          |                                   |           |           | Actions     |
| Active testtest@zzoota.com            | Disease                                |                                        | - | 25-07-2022 17:43:11 |                                   |           |           |             |
|                                       | Phone number:                          |                                        |   |                     |                                   |           |           |             |
|                                       |                                        |                                        | _ |                     |                                   |           |           |             |
|                                       | <ul> <li>Auto Logout</li> </ul>        |                                        |   |                     |                                   |           |           |             |
|                                       | Available maps:                        |                                        |   |                     |                                   |           |           |             |
|                                       | ✓ Google Hybrid                        | ✓ Google Normal                        |   |                     |                                   |           |           |             |
|                                       | <ul> <li>Google Satellite</li> </ul>   | ✓ Google Terrain                       |   |                     | 21743.11<br>0 Actions<br>21743.11 |           |           |             |
|                                       | <ul> <li>Here Hybrid</li> </ul>        | <ul> <li>Here Normal</li> </ul>        |   |                     |                                   |           |           |             |
|                                       | <ul> <li>Here Sattelite</li> </ul>     | <ul> <li>MapTiler Satellite</li> </ul> |   |                     |                                   |           |           |             |
| • • • • • • • • • • • • • • • • • • • | ✓ MapTiler Streets                     | OpenStreetMap                          |   |                     |                                   |           |           |             |
|                                       | Devices limit:                         | Expiration date:                       |   |                     |                                   |           |           |             |
|                                       | ✓                                      |                                        |   |                     |                                   |           |           |             |
|                                       | Maximum number of objects available: 0 |                                        |   |                     |                                   |           |           |             |
|                                       | Password change                        |                                        |   |                     |                                   |           |           |             |
|                                       | Password:                              | Password confirmation:                 |   |                     |                                   |           |           |             |
| 2024 © Link:   20.5.95.173   v3.6.7   |                                        |                                        |   |                     |                                   |           |           |             |

Step 6: Set the 'Devices limit' to reflect the number of vehicles you expect the driver to have access to. If your Depot has 8 trucks then a limit of 10 is a reasonable entry.

Step 7: Create a password.

Step 8: Click on "Permissions"

| ZZCOTA ADMIN                         | 8 Add new user                         |                                 | × Objects (174/882) | Logo training@zzoota.com (Manager) |
|--------------------------------------|----------------------------------------|---------------------------------|---------------------|------------------------------------|
|                                      | Main Permissions Objects               |                                 |                     |                                    |
| & Users Search Q Search device lines | Active                                 |                                 |                     | 8+ 4+ 4+ 0+ 0+ 🗗                   |
| C Active Email                       | Email:                                 | Nickname :                      | Last login          | Actions                            |
| Active testtest@zzoota.com           | user@zzoota.com                        |                                 | 25-07-2022 17:43:11 | 0 ~                                |
|                                      | Phone number:                          |                                 |                     |                                    |
|                                      |                                        |                                 |                     |                                    |
|                                      | ✓ Auto Logout                          |                                 |                     |                                    |
|                                      | Available maps:                        |                                 |                     |                                    |
|                                      | 🗸 Google Hybrid                        | Google Normal                   |                     |                                    |
|                                      | ✓ Google Satellite                     | Google Terrain                  |                     |                                    |
|                                      | - Here Hybrid                          | <ul> <li>Here Normal</li> </ul> |                     |                                    |
|                                      | ✓ Here Sattelite                       | ✓ MapTiler Satellite            |                     |                                    |
|                                      | ✓ MapTiler Streets                     | OpenStreetMap                   |                     |                                    |
|                                      | Devices limit:                         | Expiration date:                |                     |                                    |
|                                      |                                        |                                 |                     |                                    |
|                                      | Maximum number of objects available: 0 |                                 |                     |                                    |
|                                      | Password change                        |                                 |                     |                                    |
|                                      | Password:                              | Password confirmation:          |                     |                                    |
| 2024 © Link.   20.5.95.173   v3.6.7  |                                        |                                 |                     |                                    |

Step 9: Tick or untick the boxes as required to give the new user appropriate Permissions.

NOTE: The Permissions displayed here are recommended for driver and contractor access.

FYI: As an ADMIN/Manager you can only grant Permissions that you have.

| & Edit                             |              |              | ×      |
|------------------------------------|--------------|--------------|--------|
| ain Permissions Objects            |              |              |        |
| Permission                         | View         | Edit         | Delete |
| Devices                            | ~            |              |        |
| Alerts                             | ~            |              |        |
| Geofences                          | ~            |              |        |
| Routes                             |              |              |        |
| POI                                |              |              |        |
| Reports                            |              |              |        |
| SMS gateway                        |              |              |        |
| Send command                       |              |              |        |
| History                            | $\checkmark$ |              |        |
| Maintenance                        | ~            |              |        |
| Camera / Media                     |              |              |        |
| Device Camera                      |              |              |        |
| Tasks                              | $\checkmark$ |              |        |
| Chat                               | ~            |              |        |
| Sharing                            |              |              |        |
| Checklist template                 |              |              |        |
| Checklist                          | $\checkmark$ | ~            |        |
| Checklist activity                 | $\checkmark$ | $\checkmark$ |        |
| Checklist QR Code                  | ~            |              |        |
| Checklist QR Code (Pre-start only) | ~            |              |        |
| Checklist optional image           | ~            |              |        |
| GPS device activation              |              |              |        |

Step 10: Navigate to the "Objects" section.

Device ~

| ✓ Object | s*:                  |         |                    |                      |  |
|----------|----------------------|---------|--------------------|----------------------|--|
| 5        | Select all           | Desele  | ect All            |                      |  |
| Pre      | -start Test Logistic | s Corp. |                    |                      |  |
| ✓ Pi     | re-start Test 101    |         | Pre-start Test 102 | ✓ Pre-start Test 103 |  |
| Y Pi     | re-start Test 104    | 2       | Pre-start Test 105 | ✓ Pre-start Test 106 |  |
| ✓ Pi     | re-start Test 107    |         | Pre-start Test 108 | Pre-start Test 109   |  |
| P        | re-start Test 110    |         | Pre-start Test 111 |                      |  |
|          |                      |         |                    |                      |  |

Step 11: Select the devices you want the user to be able to access.

Your user has now been created.